## Sign Up for Text Message Reminders from the Library

The Collingswood Public Library now offers account reminders via text message (SMS).

## To sign up for text reminders:

- 1) Log in to your library account.
  - Navigate to our website, collingswoodlib.org
  - Log in to your account in the upper right-hand corner. Your login is your library card number and your password is your last name in CAPS (unless you have changed it previously).
- 2) Click **Your Messaging** on the left-hand side of the screen.
- 3) In the SMS column click the box next to the reminder you want to receive.
  - Item Due You will receive a text message reminder the morning your item(s) • are due.
  - Hold Filled You will receive a text message when an item you placed on hold is ready to be picked up.
- 4) Towards the bottom of the page enter your cell phone number in the box next to SMS Number. Select your cell phone provider from the dropdown box next to SMS Provider.
  - If you select Unknown for SMS Provider, you will not receive any text message • reminders. If your cell phone provider is not listed in the dropdown, please contact libraryadmin@collingswoodlib.org
- 5) Click the green **Submit Changes** button at the bottom of the page.

## Your messaging settings

|                           | Days in advance | SMS | Email | Digests<br>only 🕄 |
|---------------------------|-----------------|-----|-------|-------------------|
| Item due                  | 8               |     |       |                   |
| Advance notice            | 3 🗸             |     |       |                   |
| Hold filled               | -               |     |       | -                 |
| Item check-in             | -               |     |       | -                 |
| Item checkout and renewal | -               |     |       | -                 |
| Hold reminder             | -               |     |       |                   |

Notice: Some charges for text messages may be incurred when using this service. Please check with your mobile service provider if you have questions.

SMS number: 8565551234

Please enter numbers only. Prefix the number with + if including the country code.

SMS provider: T-Mobile

~

Please contact a library staff member if you are unsure of your mobile service provider, or you do not see your provider in this list.